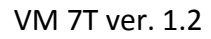

easydoor™

# Návod na použití

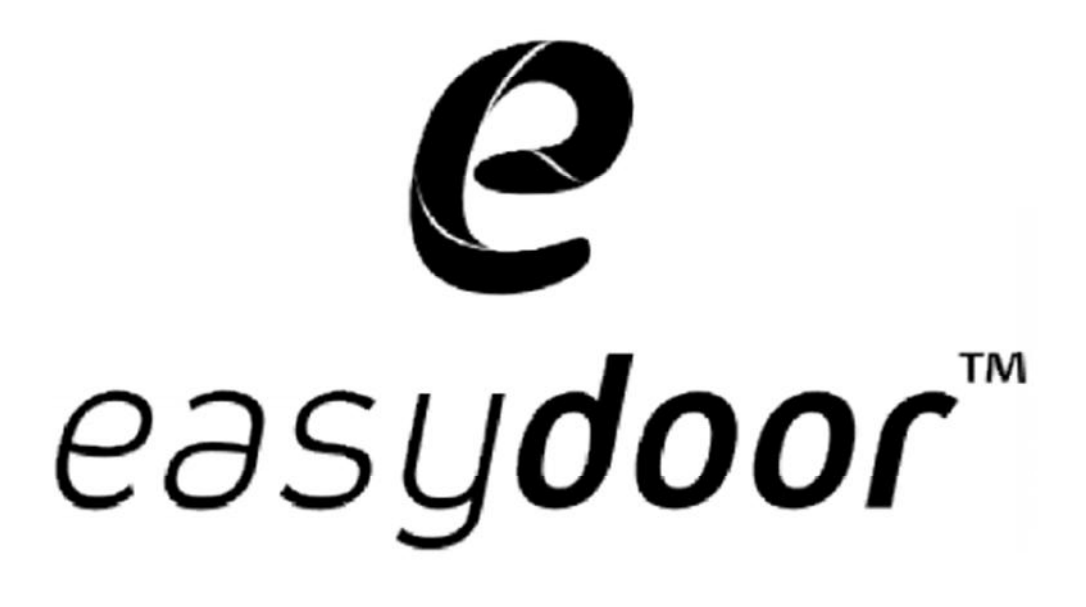

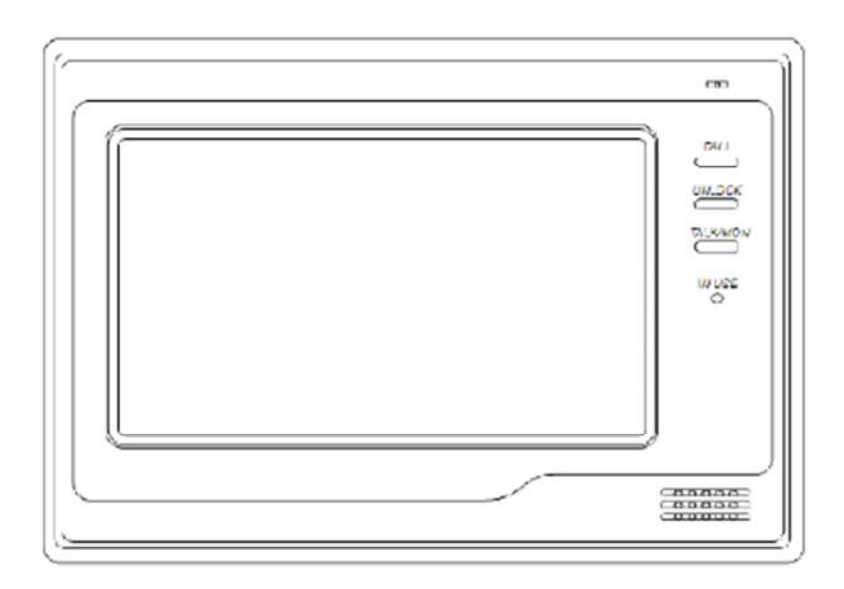

**VM 7**T

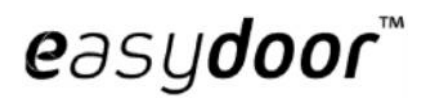

#### Popis

VM 7T - Dotykový barevný video monitor se 7" TFT LCD displejem pro dvojvodičový systém, komunikace a monitoring volajícího, interkomové volání mezi účastníky (max. 32 stanic) a monitory v rámci bytu, (max. 4 stanice / byt), odemykání zámku dveří, napájení po sběrnici ze systému, povrchová úprava - hliník, montáž na povrch, rozměry 155x225x28mm, 2vodiče paralelně zapojené do systému – nepolarizované

#### Technická specifikace

Napájení: po sběrnici (Napájení celého systému separátorem napájení SP 18 do sběrnice) Odběr: pracovní režim: 15W, pohotovostní režim: 0,5W Displej: dotykový barevný 7" TFT LCD Rozlišení displeje: 800x 480 Rozměry: 155 x 225 x 28 mm Zapojení: 2vodičové, nepolarizované Způsob montáže: povrchová montáž

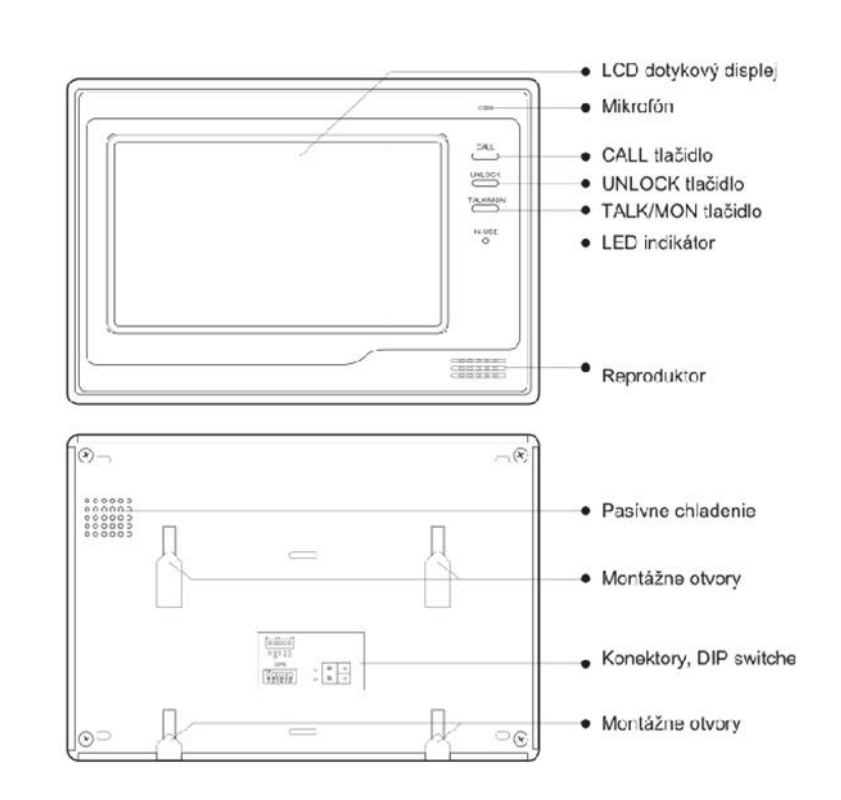

#### Zapojení monitoru

SW+: připojení externího dveřního zvonku polarita + SW-: připojení externího dveřního zvonku polarita –

**EXT-RING**: výstup pro připojení externího vyzvánění (max.

12VDC, 100mA)

GND: zem (- pól)

VIDEO: výstup video signálu pro externí zobrazovací jednotku /TV S1: DIP přepínače pro nastavení adresy a volbu koncového zařízení BUS: nepolarizované připojení sběrnice (2vodič)

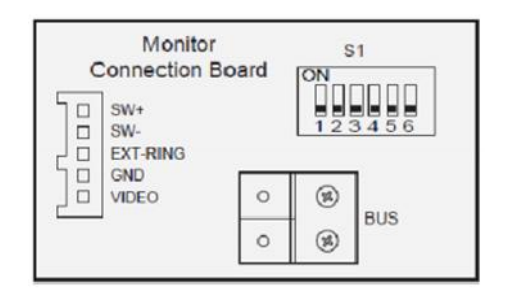

#### nastavení DIP switchů na monitorech

Prvních 5 DIP switchů slouží pro nastavení adresy (01-32) video monitoru. DIP switch 6 nastavte do polohy ON jen na posledním (ukončovacím) monitoru v systému. V případě polohy OFF může být viditelné zkreslení v obrazové složce monitorů.

Postupujte podle tabulky.

| Bit state         | User Code | Bit state         | User Code | Bit state         | User Code |
|-------------------|-----------|-------------------|-----------|-------------------|-----------|
|                   | Code-1    | ON<br>1 2 3 4 5 8 | Code-12   | 0N<br>123456      | Code-23   |
| CN<br>1 2 3 4 5 0 | Code=2    | 0N<br>1 2 3 4 5 6 | Code=13   | ON<br>123456      | Code=24   |
| CN<br>12345 €     | Code=3    | 0N<br>1 2 3 4 5 6 | Code=14   | 123156            | Code=25   |
|                   | Code=4    | UN<br>1 2 3 4 5 6 | Code=15   | 0N<br>1 2 3 4 5 0 | Code=26   |
| CN<br>1 2 3 4 5 5 | Codo-5    | 0N<br>1 2 3 4 5 6 | Code-16   | ON<br>123456      | Code-27   |
|                   | Cude=6    | 0N<br>1 2 3 4 5 6 | Code=17   | 0N<br>123456      | Code=28   |
|                   | Code=7    | ON<br>123458      | Code=18   | ON<br>123456      | Code=29   |
| CN                | Codo-8    | ON<br>123456      | Code-19   | ON<br>123456      | Code-30   |
| CN<br>123456      | Code-9    | 0N<br>123456      | Code-20   | 0N<br>1 2 3 4 5 6 | Code-31   |
| CN<br>12316       | Code=10   | ON<br>120450      | Code=21   | ON<br>123450      | Code=32   |
| CN<br>1 2 3 4 5 6 | Code=11   | UN<br>123456      | Code=22   |                   |           |

## Nepolarizované zapojení sběrnice

Doporučujeme použít kabel s 1mm jádrem, na polarizaci vodičů vůči sobě nezáleží

1. odizolujte konec kabelu – cca 12mm

2. v případě lankového jádra, zatočte jádro, příp. pocínujte, zahněte na požadovanou déĺku 7-8 mm

3. vložte do vyjímatelné koncovky z monitoru nebo dveřní vícetlačítkové jednotky a pevně zašroubujte.

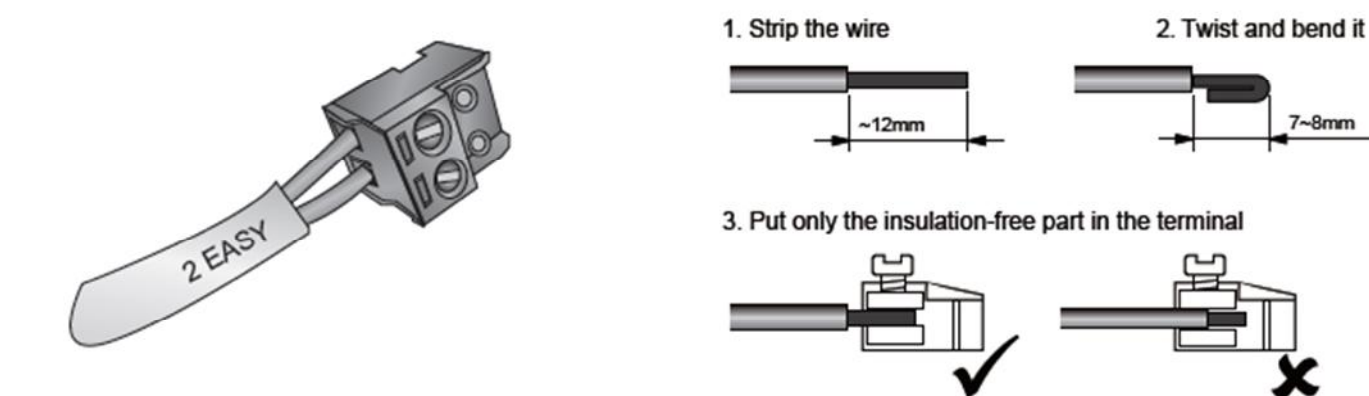

Strana 3 www.easydoor.sk

# **e**asy**door**™

#### Komunikace s návštěvou

 Stlačte tlačítko na dveřní jednotce. Na monitoru se zobrazí obraz z kamery a uslyšíte vyzváněcí tón. Na monitoru se změní indikační LED dioda ze zelené na červenou (signalizace obsazení sběrnice). pozn.:

Při zapojení vícerých monitorů v rámci jedné adresy je vyzvánění spolu s video náhledem aktivní jen v MASTER monitoru. Podružné monitory vyzvánějí jen akusticky. V případě, že komunikaci převezme jeden z podružných SLAVE monitorů, aktivuje se na něm i video, ostatní ukončí činnost.

2. Stlačte tlačítko TALK na monitoru pro zahájení komunikace s návštěvou. Délka hovoru je výrobně nastavená na délku 90 sekund. Pro ukončení komunikace stlačte opět tlačítko TALK. V případě, že nikdo neodpovídá na volání návštěvy, monitor se za 30 sekund (výrobně nastaveno) přepne do pohotovostního režimu a uvolní se komunikační linka systému. LED dioda se přepne do zelené barvy.

#### Aktivace a monitorování dveřních /kamerových jednotek

- 1. Během pohotovostního režimu stlačte tlačítko MONITOR nebo dotykem aktivujte displej (dotykem displeje 2x) a vyberte položku MONITOR. Na displeji se zobrazí obraz z kamery.
- V případě zapojení vícerých dveřních jednotek si manuálně vyberte, kterou dveřní jednotku chcete monitorovat. Dotykem na Kamera1, Kamera 2, Kamera 3, Kamera 4 aktivuje konkrétnu kameru dveřní jednotky připojenou do systému.
   Upozornění: 2x CCTV kamery připojené do systému přes VD 2KR jsou identifikované jako např. Kamera 2,

jejich samotné vzájemné přepínání není možné manuálně vyvolat, je nastavené automaticky po zvoleném čase.

Pro zrušení monitorovaní znova stlačte tlačítko MONITOR

#### Otevření elektrického zámku

1. Během komunikace s návštěvou stlačte tlačítko UNLOCK nebo dotykem na ikonu zámku otevřete elektrický zámek.

2. Nastavení parametrů zámku

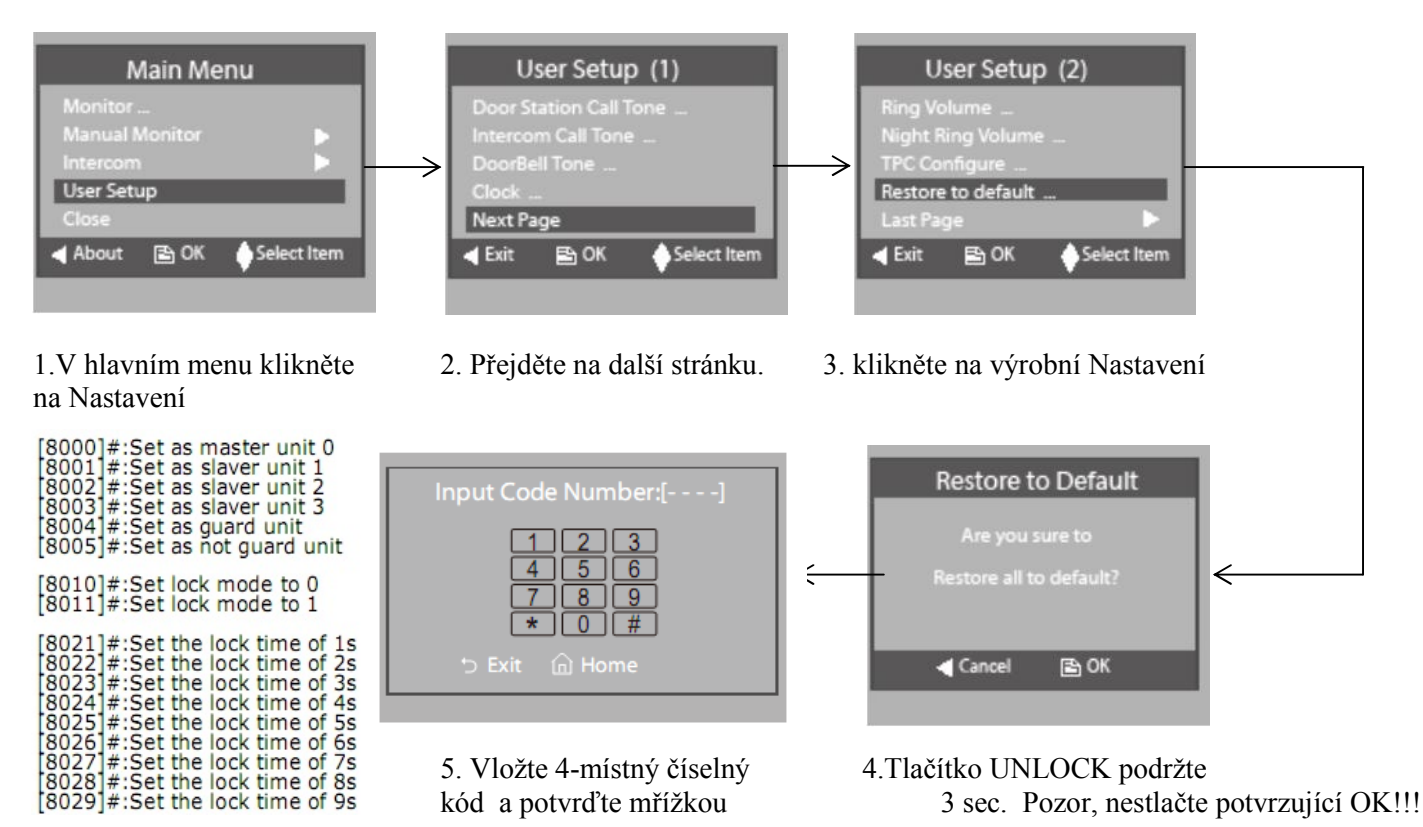

Strana 4 www.easydoor.sk

#### Interkom

Během pohotovostního režimu stlačte CALL tlačítko zobrazí se interkomové menu. Případně se dostaňte do hlavního menu a vyberte interkomové menu.

- Interkom volání Interkomovým voláním můžete v případě vybudovaného systému s vícerými účastníky volat jednotlivé "byty"
- 2. **Vnitřní volání -** skupinově vyvoláváte mezi sebou monitory v rámci jednoho "bytu"(1ks master + max. 3ks slave).
- 3. **Volaní operátora -** je funkce dostupná při vícetlačítkovém systému, kdy z jednoho monitoru je možné udělat "operátorský" (např. pro domovníka, recepci, strážní službu apod.) a z monitorů je možné zkráceně přímo volat tento monitor.

Dotykem na první dvě položky aktivujete seznam s ID a jmény uživatelů. Pro volání konkrétnímu uživateli vyberte příslušnou adresu/jméno. Šipkou dozadu a dopředu listujete v číselném seznamu. Při interkomovém volání se na volaném monitoru ozývá vyzváněcí tón, odlišný od zvonění z dveřních jednotek. Další komunikace probíhá stejně jako komunikace vyvolaná z dveřní jednotky.

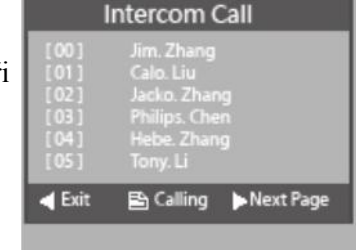

Exit

Intercom

B OK

Select Iten

#### Nastavení systému

 Nastavení zvonění – Vstupte do hlavního menu a klikněte na NASTAVENÍ. Aktivujte pod menu NASTAVENIE ZVONENÍ. Vyberte zvonění, které chcete nastavovat. zvonění tablo / zvonění interkom /zvonění chodba. Po výběru se zobrazí 12 vyzváněcích tónů. Vyberte požadovaný tón a uložte tlačítkem MENU.

| User Setup (1)                                                         | Door Station Call Tone                                                                                                    |  |  |
|------------------------------------------------------------------------|----------------------------------------------------------------------------------------------------|--|--|
| Door Station Call Tone<br>Intercom Call Tone<br>DoorBell Tone<br>Clock | Selected: 06<br>1 Carmen 55onatine 0 Do Ré Me<br>2 Ding Bong 6 Edelwats 10 Happy Brithday<br>3 Italn 7 Going Home 11 Jingle Belts<br>4 For Alice 8 Congratulation 12 Telephone Ring |  |  |
| Kext Page<br>▲ Exit  B OK  Select Item                                 | ◀ Cancel 🖹 Save&Exit ♦Last/Next                                                                                                    |  |  |

- Natavení Data a času V hlavním menu klikněte na NASTAVENÍ a aktivujte pod menu ČAS. Šípkami nahoru dole nastavte požadovaný datum a čas. Uložte pomocí tlačítka MENU.
- Čas monitorování maximální čas komunikace. Po tomto času se monitor automaticky přepne do pohotovostního režimu. Pro nastavení vejděte do hlavního menu a vyberte Čas monitorování šipkami nastavte čas monitoringu a uložte tlačítkem MENU.

## nastavení Obrazu a hlasitosti

**e**asy**door**™

Během monitoringu nebo během komunikace stlačte tlačítko MENU

- Scéna nastavení displeje na předdefinované grafické hodnoty (Normálně, Uživatel, Jemné, Jasné). Při změně hodnoty JAS nebo BARVA se automaticky změní scéna na Uživatel.
- 2. Jas nastavení jasu
- 3. Barva nastavení barvy
- 4. **Hlasitost** pro změnu hlasitosti hovoru nebo změnu hlasitosti vyzvánění klikněte v menu na **Hlasitost**

# Výrobní nastavení

pro nastavení monitoru do továrenského nastavení vstupte do hlavního menu klikněte na **nastavení.** Šipkou se přesuňte na druhou stranu menu. klikněte na **Výrobní nastavení** a stlačte tlačítko MENU. Mimo data a času se všechny ostatní hodnoty monitoru nastaví do výrobních nastavení.

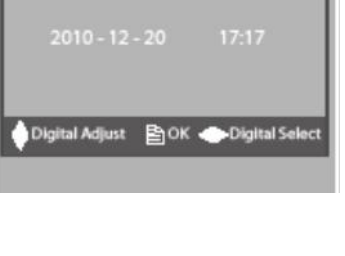

Clock

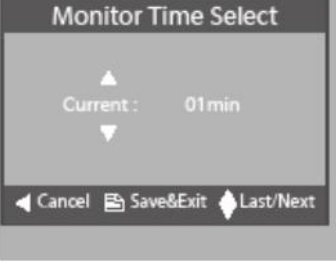

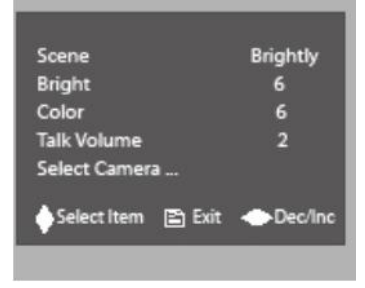

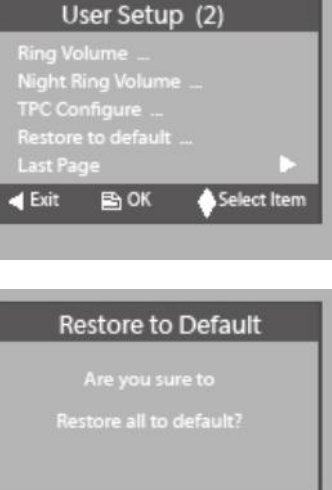

┥ Cancel 🛛 🖹 OK

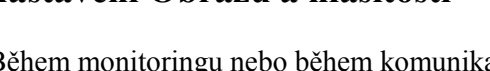